## Install eSIM on iPhone or iPad (Printable version)

### **Prestart checklist**

- ✓ A strong internet connection Ideally, you will need to be on Wi-fi or have good 4G signal.
- ✓ An eSIM compatible device If you are unsure, see list of compatible devices <u>here</u>
- ✓ Your device must not be locked to a single network.
- ✓ Update your iOS to the latest version.

#### **New Click-to-Install feature**

- You can now install your eSIM by clicking the link you received in your email. This makes life so easy!
- Minimum iOS 17.4 required.

### eSIM name

- During installation, Apple assign a random name to your eSIM.
- In this guide we assume Apple labelled your new eSIM 'Business'. It could be called 'Travel', 'Mobile Data', 'Personal' or 'Secondary'.

easySim.global

part of the **easy** family of brands

• Tip: Your Primary SIM will have your mobile number underneath.

## PART 1: Install your eSIM

Click eSIM link or scan

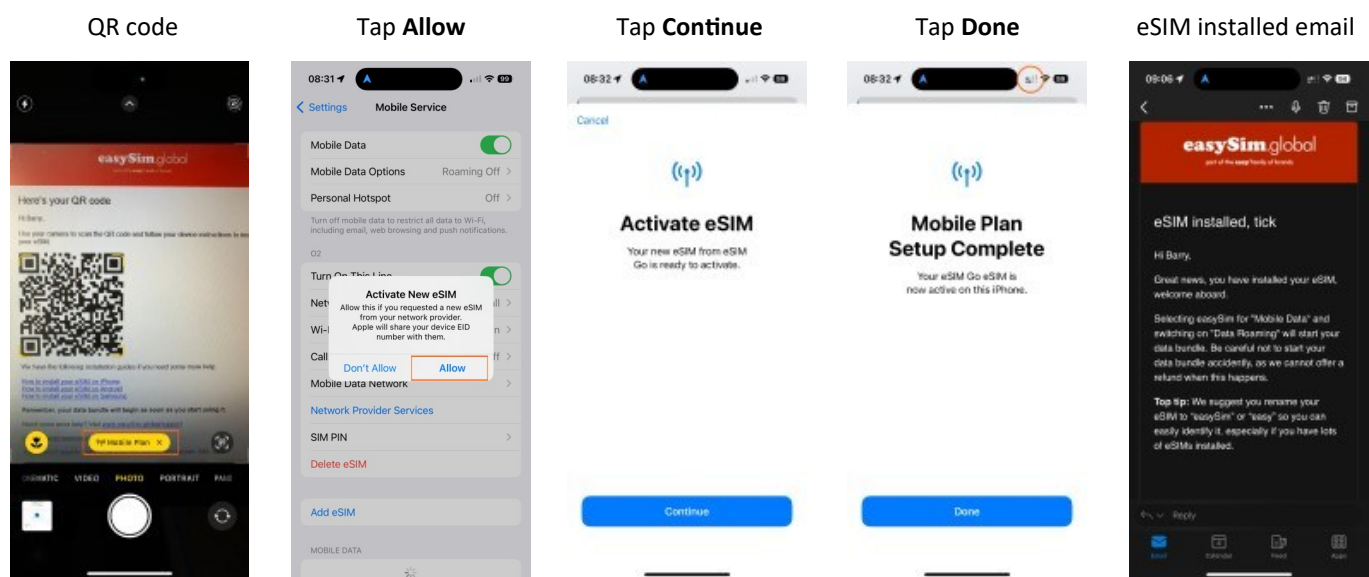

### Note

- When installation is complete, you will notice 2 signal strengths at the top of your screen!
- Occasionally, Apple devices get stuck during installation, but do not worry, in most circumstances the eSIM has been installed.

# easySim.global

part of the **easy**\*family of brands

## PART 1: Install your eSIM (continued)

| Select All                                                                                                    | Option A<br>Use eSIM later                                                                                                    | Option B<br>Use eSIM now                                                                                                    |  |
|----------------------------------------------------------------------------------------------------|----------------------------------------------------------------------------------------------------|----------------------------------------------------------------------------------------------------|--|
| 08-34 <b>4 A</b> 5.1 <b>9 C</b>                                                                                | 08:34 <b>f</b>                                                                                                    | 08-35- <b>1</b> 👗 🔊 🔊                                                                                                    |  |
| < Back                                                                                                    | < Back                                                                                                    | < Back                                                                                                    |  |
| iMessage & FaceTime                                                                                            | Mobile Data<br>Choose your default live for mobile<br>data. If you want the best coverage,<br>you can enable mobile data talback. | Mobile Data<br>Choose your default live for mobile<br>data. If you want the best coverage,<br>you can enable mobile data fallbook. |  |
| Choose which mobile plans you<br>want to use with libresage and<br>FacelTime for your Apple ID.                | © Primary 🗸                                                                                                    | © Primary<br>© Business 🗸                                                                                                    |  |
| Di Primany +41 1015 (2045) Constraints Constraints Constraints Constraints Constraints Constraints Constraints | Allow Mobile Data Switching                                                                                                    | Allow Mobile Data Switching                                                                                                    |  |
| Continue                                                                                                    | Continue                                                                                                    | Continue                                                                                                    |  |
|                                                                                                    | <section-header></section-header>                                                                                                 | <section-header></section-header>                                                                                                  |  |

## PART 2: Activate your data bundle

|                                                                          |                                      |                                | Tap new estivi again &                                                                      |                                                    |                                                                                                    |  |
|--------------------------------------------------------------------------|--------------------------------------|--------------------------------|---------------------------------------------------------------------------------------------|----------------------------------------------------|----------------------------------------------------------------------------------------------------|--|
| Tap new e                                                                | eSIM                                 | Tap to enable then <b>Back</b> | enable Data Roaming                                                                         | Tap <b>Mobile Data</b>                             | Select new eSIM                                                                                           |  |
|                                                                          |                                      |                                |                                                                                             | 14:27 <b>4</b>                                     | 14:27 <b>4</b> 🔥 📰 👻 🖽                                                                                    |  |
| 14:26                                                                    | - (9 C)                              | 14:26 🕈 🔥 📶 📰 🐨 🖽              | 14:27 🔥 👘 🕫                                                                                 | C Settings Mobile Service                          | Kotole Service Mobile Data                                                                                |  |
| Settings Mobile Servi                                                    | :e                                   | K Mobile Service eSIM Go       | C Mobile Service eSIM Go                                                                    | Mobile Data Primary 2                              | or                                                                                                    |  |
| Mobile Data                                                              | Primary >                            | Mobile Plan Label Business 3   | Mobile Plan Label Business 3                                                                | Personal Hotspot                                   | Primary                                                                                                   |  |
| Parsonal Hotspot                                                         | Off >                                | Turn On This Line              | Turn On This Line                                                                           | Tues off mobile data to restrict of data to Wi-Fi. | +44 7970 123456                                                                                           |  |
| Turn off mable data to reprict all<br>including omail, we'r browsing and | data to Wi-R,<br>push notifications. |                                |                                                                                             | school over designed and have considered           | Business 🗸                                                                                                |  |
|                                                                          | 12101012                             | Delete eGIM                    | Network Selection undefine ( 8 )                                                            | Default Voice Line Primary >                       |                                                                                                    |  |
| Default Voice Line                                                       | Primary >                            |                                | Methodose                                                                                   | -                                                  | Allow Mobile Data Switching                                                                               |  |
| SIMS.                                                                    |                                      |                                | ally countrater                                                                             | E Primary                                          | Turning this feature on will allow your phone to use<br>mobile date from both lines depending an coverage |  |
| El Primary                                                               | On O                                 |                                | Wi-Fi Calling Off >                                                                         | +44 7976 123456 Dn 3                               | and exaliately.                                                                                           |  |
| Used as "Business"                                                       | 04.5                                 |                                | Calls on Other Devices Off >                                                                | El Business On ->                                  |                                                                                                    |  |
| No Number                                                                | 201                                  |                                | Voice & Data 5G Auto >                                                                      | Add eSIM                                           |                                                                                                    |  |
| Add eSIM                                                                 |                                      |                                | Mobile Data Network                                                                         |                                                    |                                                                                                    |  |
| MOBILE DATA FOR PERMANY                                                  |                                      |                                | Deta Mode Standard >                                                                        | MODILE DATA FOR PRIMARY                            |                                                                                                    |  |
| Current Period                                                           | 17.1 GB                              |                                |                                                                                             | Current Period 17.1 GB                             |                                                                                                    |  |
| Current Period Roaming                                                   | 1.94 GB                              |                                | Limit IP Address Tracking                                                                   | Current Period Roaming 1.94 GB                     |                                                                                                    |  |
| APPS BY LISAGE                                                           | SORT BY NAME                         |                                | Deta Rosming                                                                                | APPS BY USAGE SOUT BY HAME                         |                                                                                                    |  |
| Personal Hotspot                                                         | 4.59 GB >                            |                                | SMPIN                                                                                       | Personal Hotspot 4.50 GB >                         |                                                                                                    |  |
| System Services                                                          | 1.93 08 >                            |                                | Link IP address tracking by hiding your P address<br>have known tracking in Mall and Sater. | System Services 1.93 GB >                          |                                                                                                    |  |
| NordVPN                                                                  | 0                                    |                                |                                                                                             | NordVPN                                            |                                                                                                    |  |

### Tips

- The signal strength shown on top is the one being used for "Mobile Data".
- To save battery, turn off your new eSIM if you're not using it.
- We suggest you name your eSIM "easySim" so you can easily recognise it. To do this:
- Goto Settings > Mobile Service > "Secondary" > "Mobile Plan Label" > enter "easySim" in CUSTOM LABEL

## Wishing you safe travels, from all at **easySim**.global